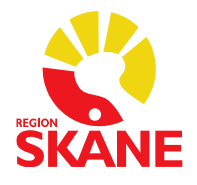

## Skånegemensamma rutiner för Läkemedelsmodulen i Melior

2025-06-24 Version 1.17

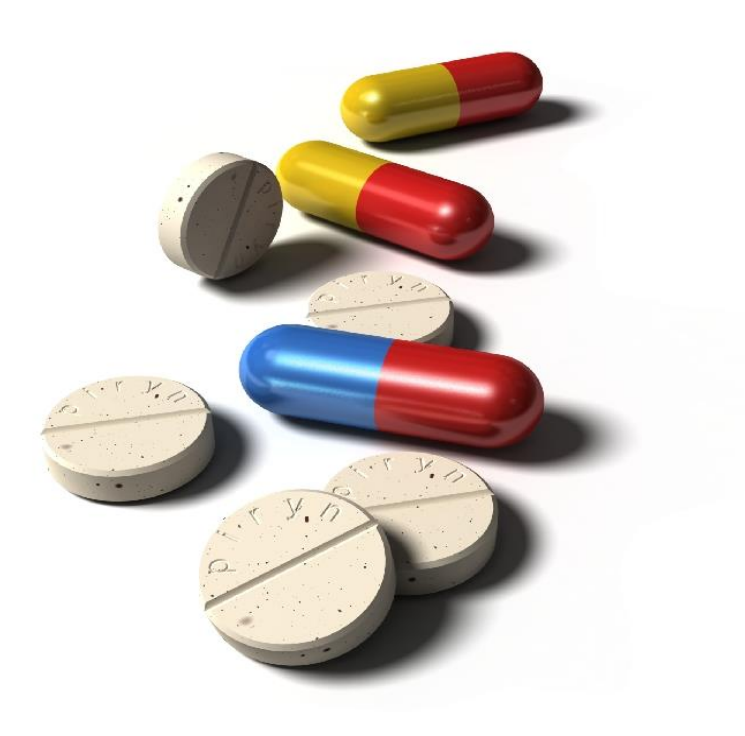

## Revisionshistoriken finns sist i dokumentet

Meliors läkemedelsmodul ska användas för dokumentation av ordination och administrering av läkemedel.

| Slutenvård: Läkemedelsavstämning utförs enl Region Skånes riktlinjer.<br>Läkemedel ordineras vid inskrivning under knappen "Läkemedel" i Melior. Vid<br>inskrivning ska läkaren hämta läkemedel från "Aktuella ordinationer".<br>Öppenvård: Läkemedelsavstämning utförs enl Region Skånes riktlinjer.<br>Läkemedelsordination görs under knappen "Aktuella ord".<br>Läkemedel som administreras i öppenvård ordineras i ordinationsöversikten och<br>utdelning signeras i utdelningslistan.                                                                                                    |
|----------------------------------------------------------------------------------------------------|
| Läkemedel som ges på akutmottagningen skrivs på akutjournal/RETTSblad. Om<br>patienten läggs in ordinerar akutmottagningens läkare i läkemedelsmodulen.<br>Infusioner som är påbörjade och signerade på infusionslista och som avslutas på<br>vårdavdelning signeras som avslutad på infusionslistan. Akutjournal/RETTSblad<br>skannas in i journalen.                                                                                                    |
| <b>Premedicinering</b><br>Premedicinering definieras som läkemedel ordinerade av en anestesiolog som ska<br>ges i direkt anslutning innan en operation eller sövning.                                                                                                    |
| Dagkirurgisk verksamhet: preoperativt<br>Läkemedel ordineras på aktuellt öppenvårdstillfälle i Läkemedelsmodulen i Melior.                                                                                                    |
| Läkemedel direkt kopplade till ingreppet, inklusive premedicinering, ordineras i<br>"Ny planering", alternativt ordineras i ordinationsöversikten, på aktuellt datum.<br>Patientens ordinarie läkemedel ska finnas i aktuella ordinationer.                                                                                                    |
| <b>Slutenvård: preoperativt</b><br>Ordinationer inför operation inklusive premedicinering läggs under knappen "Ny<br>planering".<br>Inför operationen hämtas dessa samt patientens övriga läkemedel, angivna i<br>aktuella ordinationer ned till aktuellt vårdtillfälle.                                                                                                    |
| Premedicinering utan känt klockslag:<br>Ordineras i "Ny planering" enl "pm" med tydligt angivet "ges innan op" i<br>anvisningsrutan.                                                                                                    |
| <ul> <li>Peroperativt:</li> <li>Anestesiläkemedel anges i Orbit i samband med anestesibedömning och ordineras samt signeras på anestesijournalen.</li> <li>Läkemedel som ordineras muntligt av operatör under pågående operation, till exempel analgetika, och endast ska ges peroperativt, registreras i operationsfasen i Orbit.</li> <li>Om en läkare ger ett läkemedel och är förhindrad att ordinera/signera, kan sjuksköterskan notera att läkemedlet är utdelat genom sin signatur. Som utdelningskommentar anges: Givet av läkare NN. Läkaren som gett läkemedlet är ansvarig för vad som är givet.</li> <li>Läkemedelsbehandling som kan eller ska fortsättas postoperativt, till exempel antibiotika, ska ordineras och signeras i Meliors läkemedelsmodul.</li> </ul> |
|                                                                                                    |

|                      | Postoperativt:                                                                                                    |  |  |
|----------------------|----------------------------------------------------------------------------------------------------|--|--|
|                      | Samtliga postoperativa läkemedel, både för dagkirurgiska och slutenvårdspatienter,                                                                      |  |  |
|                      | ordineras i Melior.                                                                                                    |  |  |
|                      | Redan påbörjade infusioner dokumenteras på postop-journalen. På                                                                                         |  |  |
|                      | infusionsetiketten skrivs var den är påbörjad. När infusionen avslutas på                                                                               |  |  |
|                      | vårdavdelning signerar sjuksköterskan infusionen på postop-journalen.                                                                                   |  |  |
|                      | Infusioner som ska startas på vårdavdelning ordineras i läkemedelsmodulen.                                                                              |  |  |
| Antikoagulantia      | Waran/ Warfarin ska under vårdtiden enbart ordineras/doseras i Meliors                                                                                  |  |  |
| Waran/Warfarin       | läkemedelsmodul. Pappersjournal får inte användas.                                                                                                    |  |  |
|                      | Dosen av Waran/ Warfarin ska ordineras aktivt dag för dag med = metoden                                                                                 |  |  |
|                      | för ett dagligt ställningstagande till dosändring.                                                                                                    |  |  |
|                      | Om patientens dos ska vara 0 (noll) tablett ska det ordineras. Skapa utdelning 0                                                                        |  |  |
|                      | tablett tex kl 19.00 så att ansvarig sjuksköterska ser att läkaren tagit ställning till                                                                 |  |  |
|                      | dagens Pk (Inr) och beslutat att inte ge någon tablett. Tillfällig utsättning (X) ska                                                                   |  |  |
|                      | inte användas.                                                                                                    |  |  |
|                      | Vid hemgång ska ordinationen ändras till ordination enl pm för att visas                                                                                |  |  |
|                      | korrekt i lm-listan i utskrivningsinformationen.                                                                                                    |  |  |
| Anvisning            | Om läkaren har skrivit en anvisning visas den i anvisningsrutan i utdelningslistan.                                                                     |  |  |
|                      | Det är sjuksköterskans ansvar att kontrollera om det finns en anvisning.                                                                                |  |  |
| Biologiska           | Batchnummer ska dokumenteras för minst följande läkemedelsgrupper:                                                                                      |  |  |
| läkemedel,           | · vaccin                                                                                                    |  |  |
| dokumentation av     | · blodprodukter/plasmaderiverade läkemedel                                                                                                    |  |  |
| batchnummer vid      | · antiserum                                                                                                    |  |  |
| administrering       | · monoklonala antikroppar                                                                                                    |  |  |
|                      | · TNF-alfahämmare                                                                                                    |  |  |
|                      | Batchnummer kan dokumenteras i utdelningskommentar i utdelningslistan.                                                                                  |  |  |
| Blodkomponenter      | Blodprodukter såsom erytrocyter, plasma och trombocyter ordineras i antal enheter                                                                       |  |  |
|                      | 1 låkemedelsmodulen (finns under lokalt varuregister) och signeras både på                                                                              |  |  |
|                      | transfusionsjournalen och i Melior.                                                                                                    |  |  |
|                      | varningsregistrering av overkanslighet/reaktion mot blockomponenter                                                                                     |  |  |
| Dealist ställnings   | registreras under VIII – overkanslighet ej lakemed.                                                                                                    |  |  |
| Dagligt stallnings-  | For innenggande patienter ska lakaren varje dag ta staining till och PILA                                                                               |  |  |
| läkomodola           | patientens lakemedel minst ett dygn framat och antid över neigen fram till<br>nögtkommondo vordog. Utoblivon nilning modför ott lökomodlot into syng nå |  |  |
| ardinationar         | siuksköterskens utdelningsliste uten kommer upp som en ofullstöndig ordination!                                                                         |  |  |
| or unnationer.       | Sjuksköterskan måsta då kontakta läkara                                                                                                    |  |  |
|                      | Om ställningstagande till ordination ei kan göras, använd "?" Markera aktuell                                                                           |  |  |
|                      | datumcell Under dosering väli – och spara ? syns nu i datumcellen                                                                                       |  |  |
|                      | addineen. onder dosering valj – oen spara. : syns na i datameenen.                                                                                      |  |  |
| "Signering" av       | Pilning eller utsättning med symboler O eller X jämställs med signering och                                                                             |  |  |
| ordination           | läkares signatur återfinns i historikfunktionen. Om patient vårdas på annan enhet                                                                       |  |  |
|                      | anges pil inom parentes $( \Longrightarrow )$ .                                                                                                    |  |  |
|                      |                                                                                                    |  |  |
| Ändring av           | Vid nya eller ändrade ordinationer som sker utanför rondtid ska läkaren även                                                                            |  |  |
| ordination           | muntligen meddela sjuksköterskan den nya ordinationen.                                                                                                  |  |  |
| Dosändring av        | Sjuksköterskor kan efter godkännande av ansvarig chef delges specifik behörighet i                                                                      |  |  |
| behörig              | Melior att utföra dosändringar på redan ordinerade läkemedel utan att läkare                                                                            |  |  |
| sjuksköterska        | behöver signera.                                                                                                    |  |  |
| Dosering/            | Följande tider är fasta och går inte att ändra. Vill du ha                                                                                              |  |  |
| utdelningstillfällen | andra tider måste du använda = metoden (manuellt valda klockslag                                                                                        |  |  |
| Somulation           | where there in any any any and a microsoft (managing and the Microsoft                                                                                  |  |  |
|                      | med heltimmes intervaller).                                                                                                    |  |  |

|                      | 1x1                                                                                | 08                                                                         |  |
|----------------------|------------------------------------------------------------------------------------|----------------------------------------------------------------------------|--|
|                      | 1x2                                                                                | 08 - 20                                                                    |  |
|                      | 1x3                                                                                | 08 - 14 - 20                                                               |  |
|                      | 1x4                                                                                | 06 - 12 - 17 - 22                                                          |  |
|                      | 145                                                                                | 00 = 12 = 17 = 22<br>06 10 14 19 22                                        |  |
|                      | 1X3                                                                                | 00-10-14-18-22                                                             |  |
|                      |                                                                                    |                                                                            |  |
|                      | d metode                                                                           | n – jämnt fördelat över dygnet                                             |  |
|                      | 1d2                                                                                | 06-18                                                                      |  |
|                      | 1d3                                                                                | 00 - 08 - 16                                                               |  |
|                      | 1d4                                                                                | 00-06-12-18                                                                |  |
|                      | 146                                                                                | 02-06-10-14-18-22                                                          |  |
|                      | 100                                                                                | 02-00-10-14-10-22                                                          |  |
|                      | 1.1.1                                                                              | 00.10.17                                                                   |  |
|                      | 1 + 1 + 1                                                                          | 08-12-1/                                                                   |  |
|                      | 1+1                                                                                | 08 – 12                                                                    |  |
|                      | 1 + 1 + 1 + 1                                                                      | 02-08-14-20                                                                |  |
|                      | 1t.n.                                                                              | 22                                                                         |  |
|                      | 1vb                                                                                | Det går att ordinera vb ordination i intervall ex 1-2                      |  |
|                      |                                                                                    | Indikation och maxdos ska anges                                            |  |
|                      |                                                                                    | Siukskötarska markarar yh lökamadal nå utdalningslistan                    |  |
|                      |                                                                                    |                                                                            |  |
|                      |                                                                                    | och valjer "satt in". Given dos signeras av sjukskoterska                  |  |
|                      |                                                                                    |                                                                            |  |
|                      | pm                                                                                 | Ordinerat preparat står med i läkemedelslistan. Utdelningar                |  |
|                      |                                                                                    | skapas i utdelningslistan. Hänvisa i anvisningsfältet till specifikt       |  |
|                      |                                                                                    | dokument för dosering eller ange doser och utdelningstider i               |  |
|                      |                                                                                    | anvisningsfältet för ordinationen.                                         |  |
|                      |                                                                                    | Vid nilning nilas enhart läkemedel med dosering nm. utdelningar            |  |
|                      |                                                                                    | skanas länanda i utdalningslistan. Ordinationar som görs nå                |  |
|                      |                                                                                    | skapas lopande i utdenningsristan. Ordinationer som gors på                |  |
|                      |                                                                                    | pappersjournal skannas in i journalen efter avslutad behandling.           |  |
|                      |                                                                                    | (Undantag, se infusioner som pågår under flera dygn.)                      |  |
|                      |                                                                                    |                                                                            |  |
|                      | =                                                                                  | Valfria utdelningstider till exempel kl. 06-14-22                          |  |
|                      |                                                                                    |                                                                            |  |
|                      | Tf                                                                                 | Tillfällig ordination. Ordinationen sätts automatiskt ut                   |  |
|                      |                                                                                    | nästföljande dygn                                                          |  |
|                      |                                                                                    |                                                                            |  |
| Ofullständig         | Det innel                                                                          | pär att en ofullständig ordination enligt – metoden skapas. Denna metod    |  |
| ordination           |                                                                                    | sär man vid andinationatillfällat inta lvan ta atällning till              |  |
|                      |                                                                                    |                                                                            |  |
| Dosering enligt      | läkemedelsdosering. Innan ställningstagande är gjort kommer inget                  |                                                                            |  |
| = metoden            | utdelningstillfälle att skapas.                                                    |                                                                            |  |
|                      | Tryck på Avbryt när dialogrutan med Lägg till utdelningstider visas. Ett ? blir då |                                                                            |  |
|                      | synligt i datumcellen. Pilning av ofullständig ordination genererar alltid ?.      |                                                                            |  |
|                      | Sjuksköterskan får en varning i samband med utdelning om att ordinationen inte är  |                                                                            |  |
|                      | fullständi                                                                         | σ.                                                                         |  |
| Ordination uton      | Ex ordine                                                                          | 5.<br>ation av antibiotika 30 min före on start och därafter var 8 a timma |  |
| bönd utdolmin arti l | Ex ordination av antibiotika 50 min fore op start och darefter var 8 e timme       |                                                                            |  |
| kand utdeiningstid   | ordineras med d-metoden (tex 1d3)                                                  |                                                                            |  |
|                      | Kryssa rutan "skapa Ut <u>d</u> från första adm". Ordinationen hamnar överst på    |                                                                            |  |
|                      | utdelningslistan markerad med ett D. Sjuksköterska väljer klockslag under          |                                                                            |  |
|                      | "utdelningsdetaljer" därefter genereras utdelningstillfällen efter valt intervall. |                                                                            |  |
| Dosdispenserade      | Har patienten dosdispenserade läkemedel i hemmet (ansluten till Pascal) ska        |                                                                            |  |
| läkemedel i hemmet   | ordinationerna i Pascal föras in i Melior. Vid utskrivning ska ordinationerna i    |                                                                            |  |
|                      | Pascal ur                                                                          | ndateras                                                                   |  |
|                      | i ascai up                                                                         | puanas.                                                                    |  |

|                                | Att patienten har dosdispenserade läkemedel i hemmet ska anges med hjälp                                                                                                    |
|--------------------------------|----------------------------------------------------------------------------------------------------|
|                                | av Dos-knappen. 🔤                                                                                                    |
| Driftstopp/<br>driftstörningar | Vid planerade driftstopp skrivs läkemedelslistor ut från respektive patients<br>utdelningslista. Utdelning signeras på utskriven papperslista. I möjligaste mån ska<br>signering av administration göras i Melior under arbetspasset. Om signering inte är<br>möjlig då driftstoppet sträcker sig över mer än ett arbetspass ska utskriven<br>pappersjournal/läkemedelslista skannas in i journalen. För givna läkemedel under<br>driftsstopp görs en hänvisning i modulen till skannad läkemedelslista.<br>Nya ordinationer under driftstopp skrivs på pappersjournal/lm listor. När Melior åter<br>fungerar förs nya ordinationer gjorda under driftsstoppet in i modulen. Vid oplanerade<br>driftstopp skrivs läkemedelslistan ut från Meliors reservläge. |
|                                | <ul> <li>E-recept kan inte skickas vid driftstopp i Melior. Använd reservrutin:</li> <li>1. Vänta med att skicka E-recept tills systemet är i drift.</li> <li>2. Om recept måste skickas:</li> <li>Vid tekniska problem i journalsystemet använd Förskrivningskollen</li> </ul>                                                                                                    |
|                                | - Om Förskrivningskollen inte fungerar kan pappersrecept användas                                                                                                    |
|                                | Vid störning i E-recepttjänsten kan E-recept få "tekniskt fel", för hantering se " E-<br>recept Manual" på Vårdgivare i Skåne.                                                                                                    |
| Elektrolyttillsatser           | Elektrolyttillsatser ordineras i ml.                                                                                                    |
| E-recept                       | <ul> <li>En ordination i läkemedelsmodulen måste finnas/göras för att man ska kunna utfärda ett E-recept.</li> <li>När receptet är utfärdat och skickat kommer en anteckning automatiskt i journaltexten.</li> <li>E-recept kan inte användas till patient med svenskt personnummer som är folkbokförd utomlands.</li> <li>För patient med reservnummer behöver födelsedata under patientadministration samt specifikt apotek anges. Se rutin "E-recept till patient med reservnummer" på</li> </ul>                                                                                                    |
|                                | Vårdgivare i Skåne.<br>Läkemedelsförmån ska anges på personnivå, detta avser om patienten är en<br>förmånsberättigad person eller inte.                                                                                                    |
|                                | <ul> <li>Licenspreparat och extempore – sök och välj aktuellt läkemedel under "Icke godkända". OBS! Det sker endast begränsad kontroll av dessa preparat mot interaktionsregistret. Finns inte aktuellt läkemedel så välj det generella begreppet "Licensläkemedel e-förskrivning" alternativt "Extemporeläkemedel e-förskrivning", dessa recept kan inte förnyas.</li> <li>Pappersrecept - Om recept skrivs på Receptblankett ska ordinationen föras in i Melior (Aktuella ordinationer eller Ordinationsöversikten) så läkemedelslistan är uppdaterad.</li> <li>Makulering – Makulering i Melior förs över elektroniskt till apoteket.</li> </ul>                                                                                                    |
| Infusioner                     | <ul> <li>Ordination</li> <li>Infusioner ordineras i första hand i läkemedelsmodulen.</li> <li>Vid avancerad vätsketerapi kan särskild vätskelista användas. Hänvisning från<br/>läkemedelsmodulen till vätskelista ska då ske. Ordinationen kan göras med namn<br/>på infusion alternativt "Läkemedel infusionsvätska" från lokalt varuregister som<br/>pm-ordination med "se vätskelista" i anvisningen.</li> <li>Denna lista hanteras som journalhandling.</li> </ul>                                                                                                    |

|                     | Utdelning                                                                             |
|---------------------|---------------------------------------------------------------------------------------|
|                     | Tid för infusionsstart ska anges samt signeras av den som påbörjar infusionen         |
|                     | (grön bock visas vid blå droppe). Tid för infusionsslut anges av den som tar bort     |
|                     | infusionen men behöver inte signeras                                                  |
|                     | (blå droppe försvinner och endast grön bock visas). Uppgifter om vem som skrivit      |
|                     | infusionsslut finns under knappen <i>historik</i> . Verklig mängd ska dokumenteras om |
|                     | den avviker från ordination.                                                          |
| Infusioner som      | Ska ordineras enligt pm. När infusionen startas skapar sjuksköterska en pm-           |
| pågår under flera   | utdelning på aktuellt klockslag. I utdelningskommentarfältet anges                    |
| dygn t ex PCA       | infusionsmängd. Vid uppstart anges 0 i doseringsfältet och insättningstid anges.      |
| 10                  | Dagen efter avslutas uppstartsinfusionen och verklig dos för dygnet anges. En ny      |
|                     | utdelning enl. pm skapas med insättningstid och som dos anges 0. Detta upprepas       |
|                     | dagligen till infusionen kopplas bort.                                                |
| In- och utskrivning | Vid inskrivning ska läkaren ta ställning till patientens läkemedelsbehandling.        |
|                     | Läkemedel som tidigare är ordinerade i Melior journal ska hämtas från "Aktuella       |
|                     | ordinationer" läkemedel som inte hämtas ner till vårdtillfället visas som grå rader   |
|                     | längst ner i ordinationsöversikten och kan härifrån aktiveras för vårdkontakten eller |
|                     | sättas ut. Läkemedelsavstämning ska göras enligt Region Skånes riktlinjer för         |
| Utskrivningsinfor-  | att komplettera och uppdatera den aktuella läkemedelslistan.                          |
| mation              | Vid utskrivning ska all läkemedelsbehandling som inte ska fortsätta efter             |
|                     | vårdtiden avslutas. Läkemedel med begränsad behandlingstid ska sättas ut fram i       |
| Läkemedels-         | tiden. Utskrivningsinformation med läkemedelsberättelse inkl aktuell                  |
| berättelse          | läkemedelslista (från aktuella ordinationer) ska ges till patienten. Denna            |
|                     | information ska också skickas till nästa vårdgivare samma dag.                        |
|                     |                                                                                       |
| Hemgångsdoser       | Läkemedel som delas till patienten vid hemgång ska vara ordinerade i                  |
|                     | ordinationsöversikten. I de lokala läkemedelsrutinerna ska det framgå hur varje       |
|                     | enhet dokumenterar medskickade läkemedel i utdelningslistan.                          |
| Insulin             | Allt Insulin ska ordineras i läkemedelsmodulen i Melior. Alla blodsocker som tas      |
|                     | på avdelning registreras i labblistan i Melior. Vid nyinsättning av Insulin eller     |
|                     | mycket svängande blodsocker kan registrering av blodsocker ske på papperslista,       |
|                     | Insulin ska ändå ordineras i Melior. Vid utskrivning ändras Insulinordination till    |
|                     | pm, notera även aktuell dos + datum i anvisningsrutan.                                |
| Intensivvård        | För de Intensivvårdsavdelningar som inte sköter läkemedelsordinationer i Melior       |
|                     | gåller:                                                                               |
|                     | Vid inskrivning på intensivvårdsavdelning ansvarar intensivvårdslakare för att        |
|                     | gallande ordinationer i lakemedelsmodulen overfors till perioperativt system/         |
|                     | pappersjournal.                                                                       |
|                     | vid utskrivning fran en intensivvardsavdelning ansvarar intensivvardslakaren i        |
|                     | samrad med ansvarig lakare på mottagande avdeining for att gallande ordinationer      |
| Interalitionan      | Overiors un lakemedelsmodulen.                                                        |
| Interactioner       | läkamadal" och uppdataras automatiskt. För jaka godkönda läkamadal så som             |
|                     | licensprenderet och avtempore aller endest hegrönsed kontroll met                     |
|                     | interspreparat och extempore sker endast begränsad kontroll mot                       |
| Licongnuonanat      | Licongrouperet fings med produktnamn i Malier under "Jaka godkända" läkemodel         |
| Licenspreparat      | <b>OBS!</b> Det skor ondest begrönsed kontroll av desse properet mot                  |
|                     | interaktionsregistret                                                                 |
|                     | Det generella hegrennet "Licensläkemedel e-förskrivning" används endast om            |
|                     | läkemedlet inte finns under "Icke godkända" det vill säga ännu inte kommit in i       |
|                     | "Sil – Svenska informationstjänster för läkemedel" Lanvieningerutan beskrive          |
|                     | vilket prenarat det gäller. Dessa recent kan inte förnvas                             |
|                     | T virket proparat det ganer. Dessa recept kan inte rorriyas.                          |

|                                    | Liennelähenne del else delsumentense un den VMI (silstie medicingly information)      |
|------------------------------------|---------------------------------------------------------------------------------------|
|                                    | Licensiakemedel ska dokumenteras under vivil (vikug medicinsk information)            |
|                                    | hed hanvisning till journalanteckning dar preparat, administrationssatt, styrka och   |
|                                    | uosening anges unsammans med bakgrund un varior preparatet insatts, virka             |
|                                    | kontroller som ska goras och virka biverkningar man skan vara särsknit observant      |
| T alval4                           | pa. Bipacksedeni boi dai det ai mojngt skannas in i journalen.                        |
|                                    | Lokalt inlagda lakemedel aterfinns under en egen knapp "Lokalt varuregister".         |
| varuregister/                      | Exempel på lokalt inlagda preparat är, erytrocyter, plasma, Lakemedel tablett mm.     |
| Extempore                          | <b>UBS</b> ! Lakemedel som ordinerats fran "Lokait varuregister" kan inte forskrivas. |
|                                    | Eextemporeberedningar kan finnas under "Icke godkanda" lakemedel. Saknas              |
|                                    | extemporeberedningen som ska forskrivas, valjs det generella begreppet                |
|                                    | "Extempore e-forskrivning" under "Icke godkanda". I anvisningsrutan beskrivs          |
|                                    | vilket preparat det galler. Det sker endast begransad kontroll av dessa preparat mot  |
| <b>T</b> <sup>0</sup>              | Interactionsregistret.                                                                |
| Lagmolekylart                      | Det finns bade forfyllda sprutor och injektionsflaskor.                               |
| heparin                            | Forfyllda sprutor ordineras i dosenhet styck. Obs! Vid ordination i styck fungerar    |
|                                    | inte ePeds rimlighetskontroll av dos till barn <18 ar i Melior.                       |
|                                    | Injektionsflaskor ordineras i dosenhet E (enheter).                                   |
| Muntilg ordination/                | Om lakaren inte har tillgang till Mellor och darfor ger en muntlig ordination ska     |
| Telefonordination                  | sjukskoterskan skriva in ordinationen i ansvarig lakares namn i forsta hand som       |
|                                    | tilifallig ordination tf. Om det ar mojligt bor sjukskoterskan vara inloggad sa att   |
|                                    | tidigare ordinationer och eventuella interaktioner samtidigt kan diskuteras.          |
|                                    | Sjukskoterskan noterar i anvisningsrutan att det ar en telefonordination.             |
|                                    | Ordinationen namnar i ansvarig lakares signeringskorg och ska signeras snarast.       |
|                                    | Lakare kan lasa upp sina egna och andra lakares signerade ordinationer.               |
| Ordinationsmallar                  | En ordinationsmall ar en specificerad ordination av ett eller flera lakemedel         |
|                                    | avseende dos och utdelningstillfalle. Det ar mojligt att skapa avdelningsbundna och   |
|                                    | personliga mallar. Se lathund "Skapa ordinationsmallar i Melior" på Vårdgivare        |
|                                    | Skane.                                                                                |
|                                    | Det ar alltid den ordinerande lakaren som ansvarar för ordinationen även om det är    |
| Ondination gaugaly                 | Ordinerat efter en mail. Ordinationsmallarna avser vuxna om inte annat anges.         |
| Ordinationsorsak                   | Ordinationsorsak är obligatoriskt att ange vid ny ordination av lakemedel. Vid        |
|                                    | anges "Okänd insett av annan ordinator där ordinationsorsaken är okand                |
| Ordination onligt                  | Innofattar läkamadal som får gas av sinkskötarska utan individuall läkarordination    |
| Conorollo diroktiv                 | Inneratiar fakemedel markeras med symboler för Extempore, och                         |
| (CO)                               | licensproparet De generalle ordinationerne finns inlegde under knoppen "CO"           |
| (00)                               | Anvisninger för ordinetioner enligt generalle direktiv ske finnes i den lokale        |
|                                    | läkemedelsinstruktionen                                                               |
|                                    | Dokumentet Ordination enligt generella direktiv är det juridiskt gällande originalet  |
|                                    | och skall förvaras på respektive avdelning/mottagning. Kontrollera att läkemedel      |
|                                    | under "GO" i Melior överensstämmer med det av verksamhetschef påskrivna               |
|                                    | originalet                                                                            |
|                                    | De generella direktiven ska uppdateras årligen.                                       |
| Originalhandling                   | Meliors läkemedelsmodul är en <b>originalhandling</b> . Utskrivna listor räknas som   |
| or guinning                        | kopior                                                                                |
| Passarada                          | Rutan "skana nasserade utdelningstillfällen" är ikryssad i förväg (default). Dotta    |
| 1 asseraue<br>utdelningstillfällon | innehär att samtliga utdelningstillfällen för dygnet synliggörs vid ordination. Tas   |
| atuenningstilliallell              | krysset hort blir enbart utdelninger framåt i tiden synlige för sjukskötarskan        |
|                                    | Register oon om endart utdemingar framat i tiden synniga for sjukskoterskall.         |
| Permissions-                       | Läkare ansvarar för att ordinationer pilas t o m permissionens slut                   |
| medicinering                       | Zanare and futur for all oromationer price t o in permissionens stat.                 |
|                                    |                                                                                       |

|                     | Sjuksköterskan delar upp och dokumenterar överlämnande av utdelade läkemedel                                                                                                    |
|---------------------|----------------------------------------------------------------------------------------------------|
|                     | Vid utdelningstillfällen - markera rutan "Sköter själv" (SS)                                                                                                    |
|                     | I kommentarsrutan för överlämnande noteras tiden för permission.                                                                                                    |
| Plåster             | Dokumentation i Melior sker i utdelningskommentar. Det ska journalföras var det                                                                                                    |
| innehållande        | nya plåstret är placerat. När plåstret avlägsnas ska det journalföras att det är                                                                                                    |
| läkemedel           | borttaget.                                                                                                    |
| Röntgen             | Röntgenläkaren ordinerar röntgenförberedelser, ordinationen skickas/faxas sedan                                                                                                    |
|                     | till vårdavdelningen.                                                                                                    |
|                     | $\mathbf{D}^{\circ}$ which are a data in a set of the last of the set of the set of th |
|                     | Malioriournal Nödvöndiga uppgifter om patientens lökemedelsbehandling ska                                                                                                    |
|                     | följa med natienten till röntgenavdelningen                                                                                                    |
|                     |                                                                                                    |
|                     | Kopia av givna läkemedel på röntgen (från Sectra RIS) skickas med patienten till                                                                                                    |
|                     | vårdavdelning efter avslutad undersökning/behandling. Kopian hanteras som en                                                                                                    |
|                     | journalhandling.                                                                                                    |
| Sköter själv        | Efter beslut att en patient ska sköta sitt/sina läkemedel själv kan läkaren kryssa i                                                                                                    |
|                     | rutan för "Sköter själv" (SS). Denna markering blir då synlig på samtliga                                                                                                    |
|                     | utdelningar. Alternativt kan sjukskoterskan kryssa 1 "skoter sjalv" per                                                                                                    |
| Studieläkemedel     | Ordinationen ska finnas i läkemedelsmodulen. Lokalt varuregister används och                                                                                                    |
| inom slutenvård     | läkaren kryssar i sköter siäly för hela ordinationen. Sök på Läkemedel och väli rätt                                                                                                    |
|                     | beredningsform, exempelvis Läkemedel kapsel. Anvisning skrivs att det gäller                                                                                                    |
|                     | studie samt information skrivs i Viktig administrativ anteckning.                                                                                                    |
| Syrgas/oxygen       | Använd = metoden och välj oxygen/medicinsk oxygen, liter per minut.                                                                                                    |
|                     | Alternativt: ordineras vid behov. Målvärdet för saturation ska då anges i                                                                                                    |
|                     | anvisningsrutan.                                                                                                    |
| Torrsubstans        | Vid ordination av torrsubstans som ska spadas så ska ordinationen goras i vikt med                                                                                                    |
|                     | Finns inte spädningsschema så måste spädning anges. Ordinationsmallar kan med                                                                                                    |
|                     | fördel användas.                                                                                                    |
| Urakuta situationer | Läkemedel som ordineras och administreras vid en urakut situation på ex                                                                                                    |
|                     | vårdavdelning kan dokumenteras på pappersjournal/lm lista. Givna läkemedel                                                                                                    |
|                     | dokumenteras snarast i läkemedelsmodulen. Den totala mängden av det givna                                                                                                    |
|                     | läkemedlet kan skrivas in i modulen som en ordination.                                                                                                    |
| Utbyteslista for    | Byte får ske av sjukskoterska enligt Region Skånes utbyteslista utan lakarkontakt.                                                                                                    |
| synonympreparat     | sjukskolerskan ska anleckna bylet i kommentarsrutan i utdenningsnistan. Om byle                                                                                                    |
|                     | som används under vårdtiden trots att originalpreparatet står kvar i                                                                                                    |
|                     | läkemedelslistan                                                                                                    |
| Utdelning           | Sjuksköterska ska alltid kontrollera om det finns ordination som saknar                                                                                                    |
|                     | utdelningstid eller ordination enl pm samt om läkaren har skrivit i anvisningsrutan.                                                                                                    |
|                     |                                                                                                    |
| Utdelnings-         |                                                                                                    |
| kommentar           | Faltet <b>utdelningskommentar</b> kan användas för kommentarer som                                                                                                    |
| Ändrad              | in exemper au patienten nue kan ta sin medicin.                                                                                                    |
| utdelningstid/dos   | Om patienten inte fick sin medicin i tid skrivs detta in under <b>insättningstid</b> och                                                                                                    |
|                     | om dosen inte överensstämmer med den ordinerade dokumenteras detta under                                                                                                    |
|                     | verklig dos.                                                                                                    |
| Signering           |                                                                                                    |

| Ångra signering    | <b>Signering</b> av administrerade läkemedel skall göras i anslutning till utdelning eller<br>så snart som möjligt efter att läkemedlet är utdelat.<br>Om patienten inte tar ordinerat läkemedel, anges verkligdos 0 utdelningstillfället<br>ska signeras.                                                                                                    |
|--------------------|----------------------------------------------------------------------------------------------------|
| Iordningsställande | Alla sjuksköterskor har behörighet att låsa upp sitt eget signerade utdelningstillfälle om det skulle behövas. Ändringarna syns i historiken.                                                                                                    |
|                    | Den person som är behörig att iordningsställa läkemedel dokumenterar detta via knappen Iordningställande.                                                                                                    |
| Överlämnande       | Den person som är behörig att överlämna läkemedel till annan vårdpersonal eller<br>till patient dokumenterar detta via knappen Överlämnande.<br>Läkemedel som är överlämnat till annan vårdpersonal måste signeras vid<br>administrering eller överlämnande till patient                                                                                                    |
|                    | Läkemedel som är överlämnat till patient markeras som signerat i utdelningslistan                                                                                                    |
| Varning            | All läkemedelsöverkänslighet ska registreras i Melior under                                                                                                    |
| Läkemedels-        | läkemedelsöverkänslighet så att varningstriangeln visas.                                                                                                    |
| Overkansinghet     | Registreringen bor goras av lakare.                                                                                                    |
| VARINING           | Sekreterare kan dokumentera läkemedelsöverkänslighet. <b>OBS!</b> Om informationen skrivs in felaktigt under läkemedelsöverkänslighet av sekreteraren så kommer detta att ligga synligt felaktigt fram tills ändring görs av ansvarig läkare. Sekreteraren har inte möjlighet att justera om detta blivit felaktigt dokumenterat. Detta måste göras av läkare.                                                                |
|                    | Läkemedelsmodulen varnar om ett läkemedel sätts in som tillhör den ATC-kod som angivits vid varningsregistrering.                                                                                                    |
|                    | <ul> <li>Observera att varningar enligt ATC-kod inte är heltäckande. En risk är kombinationspreparat, som kan ha en annan ATC-kod i ett annat terapiområde.</li> <li>Samma substans kan dessutom ha mer än en ATC-kod när: <ul> <li>läkemedlet används inom olika terapiområden</li> <li>WHO uppdaterar ATC-koder får läkemedlet en ny ATC-kod</li> </ul> </li> <li>Läs alltid anteckningen under varningsknappen.</li> </ul> |
|                    | Varning satt innan övergång till Skånegemensam databas syns endast i respektive<br>databas. Om varning finns innan övergång till Skånegemensam databas visas<br>varningsknapp med text om att tidigare registreringar läses via SieView                                                                                                    |

## Revisionshistorik

| Datum      | Ver. | Namn          | Kommentar                             |
|------------|------|---------------|---------------------------------------|
| 2013-06-14 | 1.0  | Petra Fischer | Tillägg under rubriken Interaktioner  |
| 2013-08-20 | 1.1  | Petra Fischer | Tillägg under Anestesi/op             |
| 2013-08-20 | 1.1  | Petra Fischer | Tillägg under <b>E-recept</b>         |
| 2014-04-11 | 1.2  | Petra Fischer | Ändring/tillägg under licenspreparat, |
|            |      |               | e-recept, Lokalt varuregister/        |
|            |      |               | Extempore samt Varning                |
|            |      |               | läkemedelsöverkänslighet              |

| 2016-06-07 | 1.3  | Förvaltningsgrupp och<br>Regional styrgrupp<br>journaldokumentation | Borttag beslut fattat av Styrgrupp.<br>Ändring <b>aktuell medicinering</b> ,<br><b>Anestesi/op</b> , <b>Driftstopp</b> , <b>e-recept</b> ,<br><b>Infusioner</b> , Licenspreparat, Muntlig<br>ordination/telefonordination,<br>Ordinationsmallar, Utdelning,<br>Blodkomponenter, Dosering enligt<br>= metoden Ofullständig ordination,<br>E-recept, In- och utskrivning,<br>Lokalt varuregister/Extempore<br>Varning Läkemedelsöverkänslighet |
|------------|------|---------------------------------------------------------------------|----------------------------------------------------------------------------------------------------|
| 2017-01-12 | 1.4  | Förvaltningsgrupp                                                   | Ändring Insulin, E-recept                                                                                                    |
| 2017-02-14 | 1.5  | Förvaltningsgrupp                                                   | Tillägg <b>Insulin</b>                                                                                                    |
| 170328     | 1,6  | Förvaltningsgrupp                                                   | Tillägg Signering, Sköter själv                                                                                                    |
| 170918     | 1,7  | Förvaltningsgrupp                                                   | Ändring pm-ordination                                                                                                    |
| 180605     | 1.8  | Förvaltningsgrupp                                                   | Ändring <b>Anestesi/Op,</b><br><b>Dosdispenserade läkemedel</b><br>Tillägg <b>Ordinationsorsak</b>                                                                                                    |
| 190415     | 1.9  | Förvaltningsgrupp                                                   | Ändring av Aktuell medicinering,<br>Akutmottagning, Dosdispenserade<br>läkemedel i hemmet, Driftstopp, In-<br>och utskrivning, Röntgen,<br>Ordinationsmallar, Utbyteslista för<br>synonympreparat.                                                                                                    |
| 191125     | 1.10 | Förvaltningsgrupp                                                   | Mindre textjusteringar                                                                                                    |
| 210507     | 1.11 | Förvaltningsgrupp                                                   | Ändring av e-recept, Läkemedel som<br>skickas med patient hem,<br>Permissions medicinering<br>Tillägg Dosändring av<br>sjuksköterska, Iordningställande,<br>Överlämnande                                                                                                    |
| 210628     | 1.12 | Förvaltningsgrupp                                                   | Textjustering av Hemgångsdoser<br>(tidigare "Läkemedel som skickas<br>med patienten hem"), samt tillägg<br>under Driftstopp/driftstörningar och<br>E-recept.                                                                                                    |
| 230303     | 1.13 | Förvaltningsgrupp                                                   | Textjustering av Dosändring av<br>behörig sjuksköterska Dosändring<br>av behörig sjuksköterska,<br>Driftstopp/<br>Driftstörningar, Ordinationsmallar,<br>Studieläkemedel inom slutenvård<br>Överkänslighet                                                                                                    |
| 240119     | 1.14 | Förvaltningsgrupp                                                   | Tillägg <b>Biologiska läkemedel,</b><br>dokumentation av batchnummer<br>vid administrering                                                                                                    |

| 240815 | 1.15 | Förvaltningsgrupp | Tillägg <b>Plåster innehållande</b><br>läkemedel                                                                                                    |
|--------|------|-------------------|----------------------------------------------------------------------------------------------------|
| 241115 | 1.16 | Förvaltningsgrupp | Tillägg Lågmolekylärt heparin                                                                                                    |
| 250523 | 1.17 | Förvaltningsgrupp | Textjustering av <b>E-recept</b> ,<br><b>Interaktioner</b> , <b>Licenspreparat</b> samt<br><b>Lokalt varuregister/extempore</b><br>gällande interaktionskontroll. |